## MacOS

This guide explains how to connect to the eduroam Wi-Fi service for LAMDA staff and students using a MacOS device. Please note:

- You need your LAMDA user ID and password
- Any devices over 5 years old may not connect and will not be supported
- Make sure you are in a location where the eduroam wireless network is available

Instructions

## Method 1

The simplest and securest way to connect to eduroam is by using the eduroam Configuration Assistant Tool.

Please see <u>Connecting to eduroam using eduroam CAT (Configuration Assistant Tool)</u> for instructions.

## Method 2

1. Select the Wireless symbol from the menu bar (Fig.1)

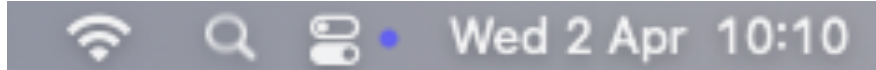

- 2. If you are within range, the eduroam network will be displayed
- 3. Select eduroam
- 4. You will be prompted to enter your credentials

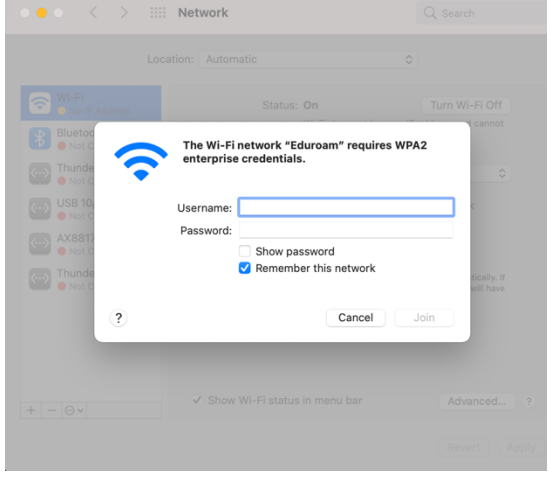

5. Enter the following details:

Username: Your LAMDA user ID must be in the format user.id@lamda.ac.uk Password: Your LAMDA password Show Password: As required Remember this network: If ticked, your password will be stored in the Keychain and you will not be prompted for your credentials again unless the connection fails.

- 6. Click Join
- 7. You will be prompted to trust the certificate. Click Continue to connect to eduroam.

| System Preferences Edit View Window He | lp I                                                                                                    | 🤞 📕 🗊 🗢 nladmin Q 🔗 Fri 28 Mar 13:08 |
|----------------------------------------|----------------------------------------------------------------------------------------------------|--------------------------------------|
|                                        |                                                                                                    | <b>E</b>                             |
|                                        | ••• < > III Network                                                                                                    | Today                                |
|                                        | Verify Certificate                                                                                                    | CONFIG                               |
|                                        | Authenticating to network "Eduroam"<br>Berore authenticating to server "eduroam.lamda.ac.uk"; you should examine the<br>server's carefilicate to ensure that it is appropriate for this network.<br>To view the certificate, click 'Show Certificate'. | Earlier                              |
|                                        | ? Show Certificate Cancel Continue                                                                                                    |                                      |
|                                        | AVS8179A Ask to join Personal Hotspots Ask to join new networks                                                                                                    |                                      |
|                                        | Thunderbolt Bridge Noron networks will be joind automatically if no foron networks are available, you will have to manually select a network.                                                                                                    |                                      |
|                                        | 802.1X: Default Disconnect State                                                                                                    |                                      |
|                                        |                                                                                                    |                                      |
|                                        | Revert Apply                                                                                                    |                                      |
|                                        |                                                                                                    |                                      |
|                                        |                                                                                                    |                                      |
|                                        |                                                                                                    |                                      |
|                                        | 9 🖬 28 🐷 📰 🏧 🖤 🚺 🖤 🚺                                                                                                    |                                      |

To make changes to your Certificate Trust Settings you may need to type in the password of your machine. Click Update Settings to connect.